## 支払期日と決済

## ❖概要

✓ 支払期日の2営業日前に通知する決済情報通知を通知情報一覧から確認します。

**◇**事前準備

✓ 支払期日の前日までに決済口座に入金を済ませる必要があります。

▶ ログイン後、トップ画面の通知情報一覧ボタンをクリックしてください。

1. トップ画面

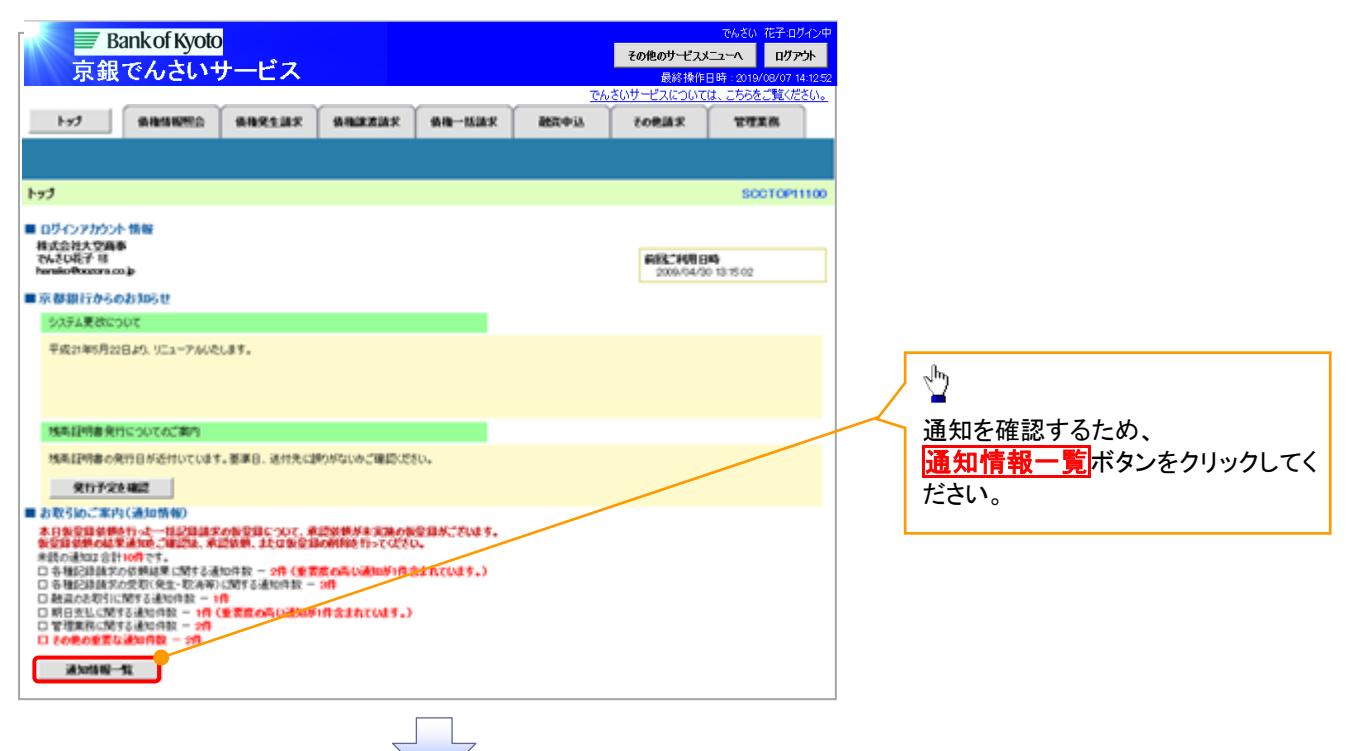

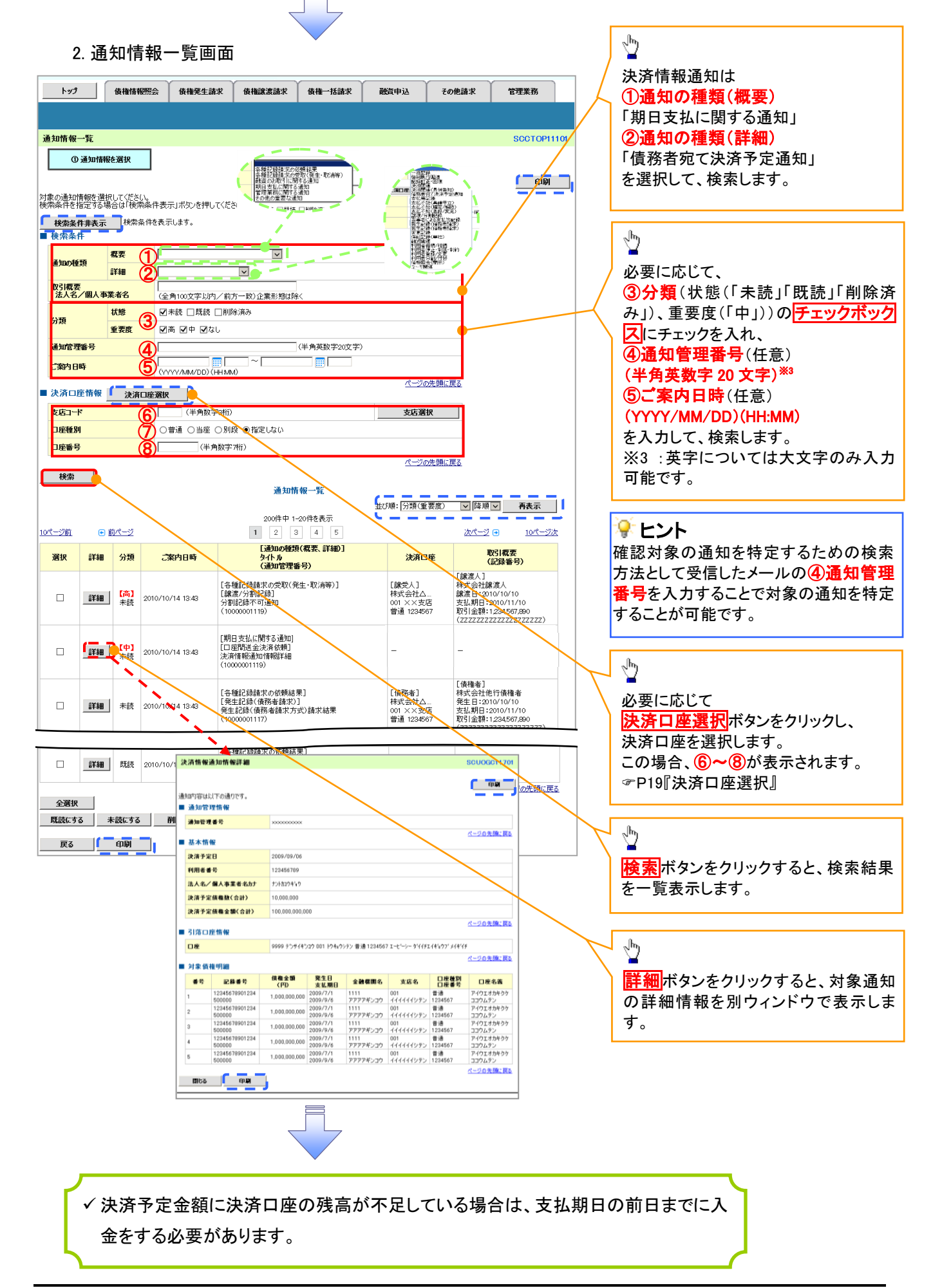